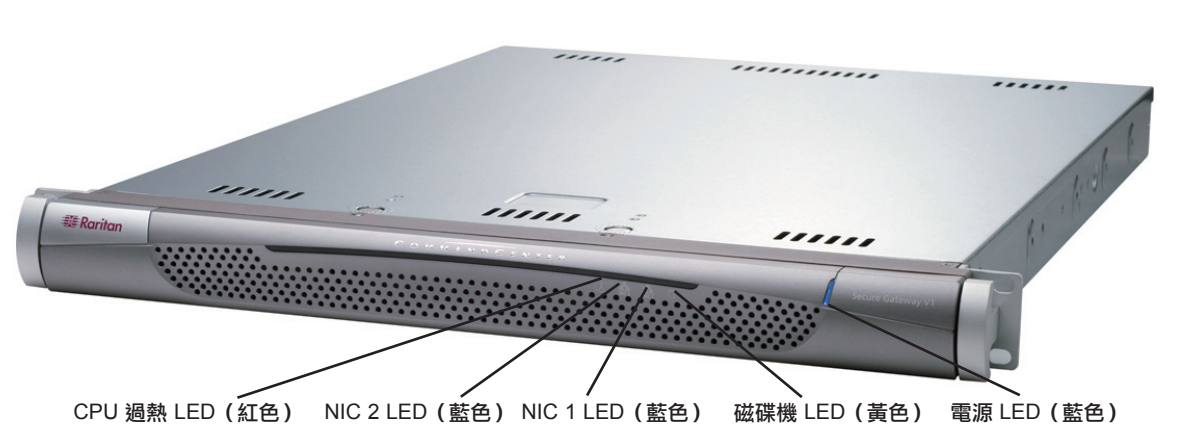

# **CommandCenter Secure Gateway 概**覽

感謝您購買 CommandCenter Secure Gateway (CC-SG) V1 裝置,力登的管理軟體平台是設計來加強安全存取 與 IT 裝置的控制。本文件提供啟動 CC-SG 並快速執行的指示。安裝 CC-SG 之前,應準備將為 CC-SG 所管 理的裝置。如需相關指示,請參閱《CommandCenter Secure Gateway 安裝指南》或《力登數位解決方案部署 指南》。

# I. 打開 CC-SG

#### 您將收到的運送貨品為:

(1) CommandCenter Secure Gateway 裝置

- (1) 機架安裝工具
- (2) 電源線
- (1) CAT 5 網路電纜
- (1) 快速安裝指南印刷版(本文件),

(1) 力登的使用説明文件光碟 登錄與保固文件

# II. 將 CC-SG 安裝至機架上

## 識別軌道區塊

您的機架安裝工具包含兩組機架軌道組合。每個組合 包含兩個部份:固定至裝置的內部機身軌道 (A),及固 定至軌道托架的外部固定機架軌道 (B)。夾於兩者間的 滑動導軌應保持與固定機架軌道連接。A 及 B 軌道應 與對方分離,以供安裝。

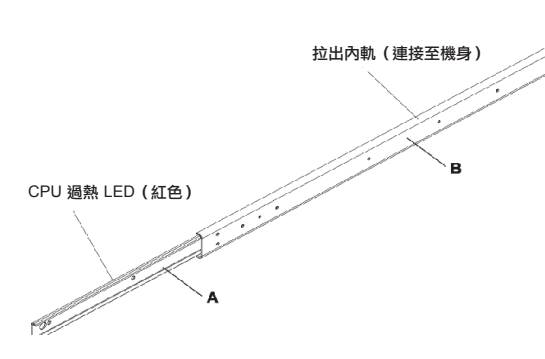

若要移除固定的機身軌道 (A), 當鎖定調整片從軌道組 合內部脱離,且鎖住內部軌道時,儘可能將其拉開, 直至您聽到喀嚓聲。壓下鎖定調整片,將內部軌道完 全拉出。對左右兩邊機架軌道組合進行相同的步驟。

### 場的區域,並將其置於靠近接地電源插頭處。

決定機架位置

技術支援

#### 安裝機身軌道

1. 將您剛剛移除的固定機身軌道部份沿著機身側邊放 置,確定五個螺絲孔已對準。

請聯絡 Raritan U.S, 電話為 800.724.8090, 聯絡時

間:美東時間上午 8:00 至晚上 8:00,或若您並未收到

決定 CC-SG 機架的適當位置,該處應該是一個通風良

好的乾淨、無塵區域。避免會產生高溫、電噪聲及電磁

列於此處的所有項目,請聯絡您當地的力登分公司。

- 注意:這兩個軌道有區分左右邊。
- 2. 將軌道鎖緊至機身側邊

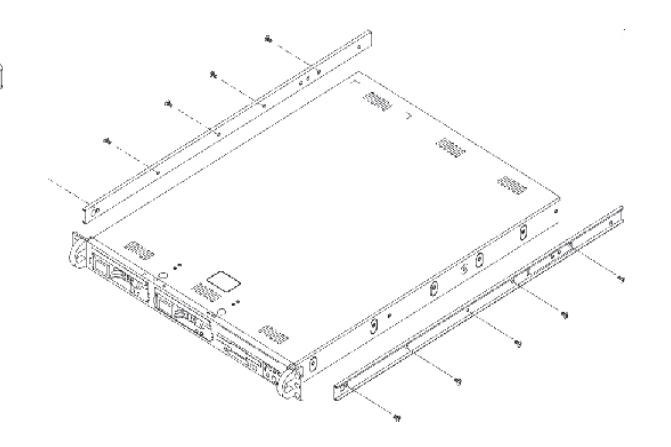

3. 對機身另一側的其他軌道重複步驟 1 及 2。若安裝 至 Telco 機架,請連接軌道托架。

## 鎖定調整片

兩個機身軌道皆有一個具有兩個功能的鎖定調整片:

- 當安裝並完全壓入機架時,會將 CC-SG 裝置鎖好至定位(一般操 作位置)
- 為避免裝置於拉出使用時從軌道掉落, 會在 CC-SG 裝置由機架延 伸出來時將其鎖好至定位。

## 安裝機架軌道

1. 決定您要 CC-SG 置於機架內的位置。

2. 將固定機架軌道/滑動導軌組合置於機架中要放置的位置,並使 滑動導軌面向機架內側。

3 使用提供的托架, 鎖緊機架的組合。

# III. 連接電纜並設定 CC-SG IP 位址

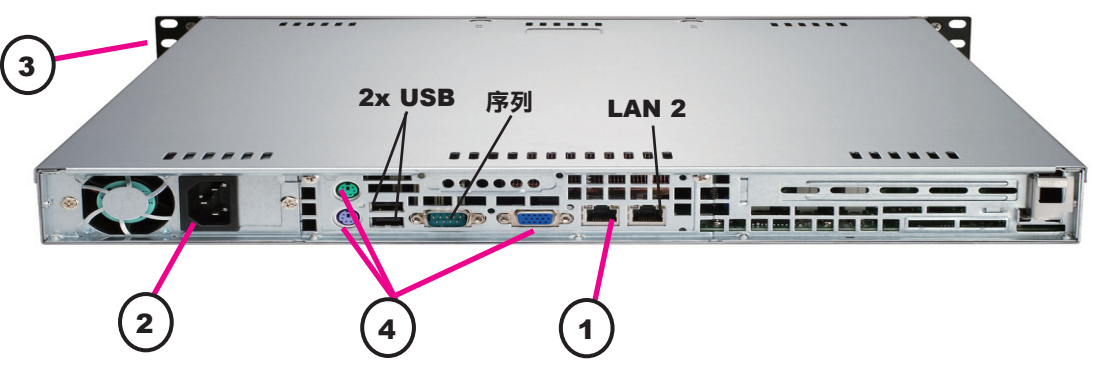

1. 將網路 LAN 電纜連接至 CC-SG 裝置後面板上的 LAN 1 連接 埠。將電纜的另一端連接至網路。

2. 將內藏 AC 電源線連接至 CC-SG 裝置後面板上的連接埠。將電 源線的另一端插入 AC 電源插座。

3. 打開前檔板並按住「電源」按鈕,開啟 CC-SG 的電源。

注意:若要關閉CC-SG的電源,請用力壓住「電源」按鈕,於CC-SG 電源關閉時稍後約一分鐘左右。

4. 將 KVM 電纜連接至 CC-SG 裝置後面板上對應的連接埠。當您 在視訊輸出上看到登入提示時,請以 admin/raritan 身份登入,並鍵 入 CTRL+X。使用者名稱與密碼都會區分大小寫。

5. 在「作業」功能表上,按一下「網路介面」,然後選取「網路介 面組態」。

| Operation          |    |                          |
|--------------------|----|--------------------------|
| Status Consolo     | 55 | Øetwork Interface Config |
| Network Interfaces | 55 | Ping                     |
| Pohnon             | 55 | Traceroute               |
| 1550 - 168         | 55 | Static Routes            |

# IV. 登入 CC-SG

1. 啟動 CC-SG 之後,請使用支援的網頁 瀏覽器,並鍵入 CC-SG 的 URL: http://<IP address>/admin (例如, http://10.10.3.30/ admin) •

2. 出現安全性警訊視窗時,請按一下 「是」。

3. 如果您在您的機器上使用不受支援的 Java Runtime Environment 版本,將會遭到 警告。

| 使用者名稱:<br> | 4. 這時會出現登入視窗。<br>稱與密碼登入 CC-SG (adm           |
|------------|----------------------------------------------|
| 47.86 :    | <i>如需相關資訊,請參閱</i> 《C<br>Secure Gateway 管理指南》 |

4. 連接機架另一側的另一個組合,並確定兩者皆處於相同高度,且 導軌皆面向內側。理想的作法是兩個人一起工作。

#### 將 CC-SG 安裝至機架

將軌道連接至機身及機架後,請將 CC-SG 安裝至機架。

1. 將機架軌道前方與機身軌道的後方對齊。

2. 將機身軌道推入機架軌道,保持兩邊的壓力平衡(插入時,您可 能需要壓下鎖定調整片)。當 CC-SG 完全推入機架時,您應該會聽 到鎖定調整片的喀嚓聲。

> 預設的 CC-SG 設定: IP 位址: 192.168.0.192 **子網路遮罩:**255.255.255.0 使用者/密碼: admin/raritan

6. 於「組態」欄位中,請選取「DHCP」或「靜態」。若您選取 「靜態」,請鍵入靜態 IP 位址。若有需要,請指定 DNS 伺服器、網 路遮罩,及閘道位址。

| Domain Suffix:<br>Priwary DNS: | Lignored<br>Fignored       | 1                   | Secondar              | ry DNS∶  | lignard                 | b.    |           | 1 |
|--------------------------------|----------------------------|---------------------|-----------------------|----------|-------------------------|-------|-----------|---|
|                                | Modo: Ko<br>4              | ) Prima:<br>> Antiv | ru∕Backup<br>s∕Antive |          |                         |       |           |   |
| Configuration:                 | < > DHCP<br><u> STATIC</u> | Cn                  | af iyurat lar         | n:       | < > Till<br><u> STA</u> | TIC   |           |   |
| IP Address: [1                 | 92.160.8.192               | 1 FP                | Address:              | r        |                         |       | ٦         |   |
| Metmask: [2                    | 55.255.255.0               | ] Ne                | (masik:               | [        |                         |       | 3         |   |
| Gatoway: L                     |                            | J Ga                | toway:                | L        |                         |       | 1         | 1 |
| Hdapter Speed:                 | 405 HITH                   |                     | Bdapter               | Speed :  | 105                     | HITTH | Beer Leve |   |
| mapper pupiex.                 | (u) half baj               | ILEX                | l noaher.             | publics. | (0)                     | 10.11 | publicx   |   |

7. 選取「儲存」。正在重新啟動 CC-SG, 請稍候數分鐘。

以預設的登入名 nin/raritan) •

CommandCenter » o